## TRÁMITE MUNICIPAL: Solicitud de renovación de beca 2024.

PASOS A SEGUIR PARA TRAMITAR EN LÍNEA:

**1. Ingresar a la página web de la Municipalidad de Heredia.** Portal Municipalidad de Heredia |

## Portal Municipalidad de Heredia

La Municipalidad de Heredia es la organización que se encarga de administrar los intereses y servicios públicos del cantón de Heredia. Puedes consultar servicios Municipales, impuesto y mucho más.

www.heredia.go.cr

2. Crear un usuario en "REGISTRARSE". Completar utilizando los datos de la persona estudiante beneficiaria de la BECA.

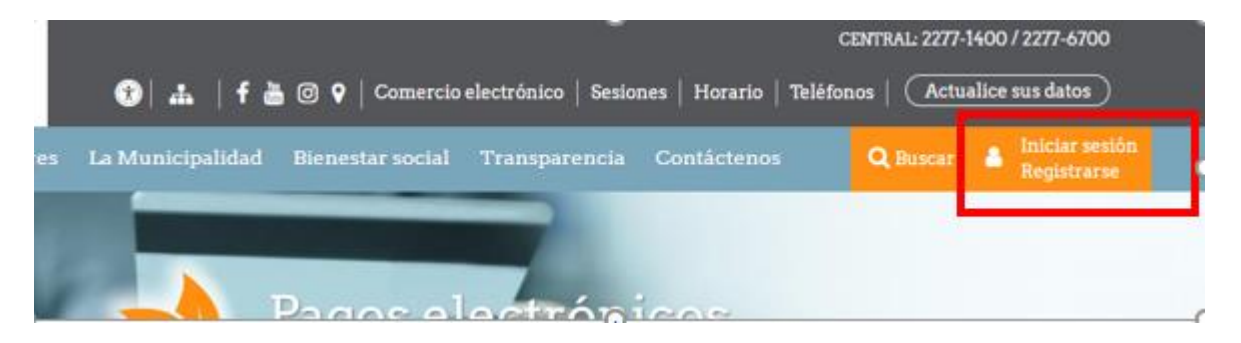

3. Ingresar en la pestaña "Trámites", seleccionar "Ciudadanos" y "Gestión Social".

| El Cantón Servicio Trámites                                                             | La Municipalida: Bienestar social Transparencia Contácten <u>es</u> Q                                                                                                    |  |
|-----------------------------------------------------------------------------------------|----------------------------------------------------------------------------------------------------|--|
| Trámite Consultar de                                                                    | Consulta de trámites digitales                                                                                                    |  |
| Usted está navegando: Inic<br>Consulta de l                                             | trónica Consulta parquímetros                                                                                                    |  |
| ¿CÓMO REALIZA<br>DIGITAL?                                                               | AR UN TRÁMITE CON FIRMA                                                                                                    |  |
| Tipo de trámite                                                                         | Buscar trámite                                                                                                    |  |
| Ciudadanos (47)<br>Empresas (47)                                                        | Trámite                                                                                                    |  |
|                                                                                         | • Actualización de Datos                                                                                                    |  |
| Tipo de uso                                                                             | O Declaración de Bienes Inmuebles                                                                                                    |  |
| Bienes inmuebles (2)                                                                    | O Declaración jurada de imposibilidad de cumplimiento con la accesibilidad al espacio físico                                                                                                    |  |
| <ul> <li>Declaración Jurada de Patentes (3)</li> <li>Devoluciones (1)</li> </ul>        | O Declaración Jurada del Impuesto de Licencia de Licores                                                                                                    |  |
| <ul> <li>Espectáculos Públicos (1)</li> <li>Exoneración bienes inmuebles (2)</li> </ul> | O Declaración Jurada del Impuesto de Patente Comercial Régimen Simplificado                                                                                                    |  |
| Ver más                                                                                 | O Declaración Jurada del Impuesto de Patente Comercial Régimen Tradicional                                                                                                    |  |
|                                                                                         | © Estacionamiento Autorizado                                                                                                    |  |
| Categoría                                                                               | • Formulación para la solicitud de cambio de uso de suelo                                                                                                    |  |
| Categoría                                                                               |                                                                                                    |  |
| Categoría<br>Cementerio (1)<br>Control Fiscal (3)                                       | • Formulación para la Solicitad de Cambio de Cabició de Sacio                                                                                                    |  |
| Categoría Cementerio () Control Fiscal (3) Declaraciones (4)                            | <ul> <li>Formulario de Cambio de Columbo de Objeto Secto</li> <li>Formulario de Cambio de Actividad o Ampliación de Patente Comercial</li> <li>Formulario de certificación del valor de la finca</li> </ul> |  |

4. Seleccionar "Formulario de solicitud de beca para renovación" y debe "descargar archivo" para conocer los documentos que debe tener listos antes de completar el formulario.

📥 Descargar archivo 🛛 🖉 Aplic

🕼 Aplicar en línea

N Etiquetas: becas, estudiante, renovacion

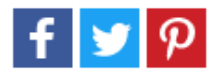

5. Una vez que tenga los documentos listos, seleccionar "Aplicar en línea" para llenar el formulario.

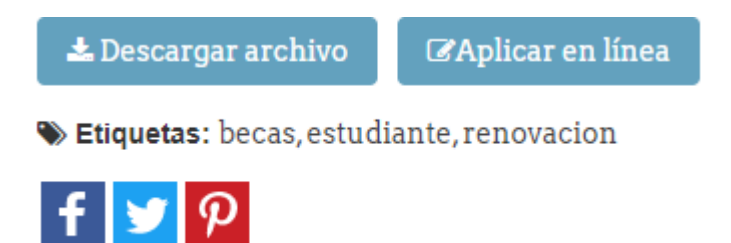

6. Debe visualizarse la siguiente pantalla, en donde colocará los datos de la persona estudiante beneficiaria de la BECA.

| GOBIERNO LOCAL                                        |                           |                          |                              |  |
|-------------------------------------------------------|---------------------------|--------------------------|------------------------------|--|
|                                                       |                           |                          | Lunes, 14 de febrero de 2022 |  |
|                                                       |                           | Acceso privado           |                              |  |
| Por favor, digite su usuario y contraseña del Portal. |                           |                          |                              |  |
| -                                                     | Escriba su usuario        |                          |                              |  |
| *                                                     | Escriba su contraseña     |                          |                              |  |
|                                                       |                           |                          | ◆ <b>)</b> Ingresar          |  |
|                                                       |                           | <del>هـ</del>            |                              |  |
|                                                       | Registrarse               | ¿Olvido la contraseña?   | Preguntas frecuentes         |  |
| 4                                                     | HEREDIA<br>GOBIERNO LOCAL | Municipalidad de Heredia | / Desarrollado por GHTEK     |  |

7. Una vez que terminó de llenar el formulario, recuerde que debe recibir un comprobante a su correo electrónico que le confirme la realización del trámite.